## SSPA e-Platform Parent's Guide (III)

Secondary School Places Allocation (SSPA) 2023/2025 Submission of Discretionary Place (DP) Applications (For parents who bind their account to "iAM Smart+")

## **Points to Note**

- 1) No matter whether the applications for discretionary places (DP) are submitted via the SSPA eplatform (eSSPA) or in paper Application Form, each student may apply to not more than two participating secondary schools listed in the "Handbook for Application for Secondary One Discretionary Places". Otherwise, the DP applications will be rendered void.
- 2) Please note that if parents/ guardians have submitted an application via the eSSPA, they should not submit a duplicate application to a secondary school in paper Application Form, and vice versa. If parents/ guardians submit duplicate applications (i.e. submitting applications bearing the same application number to the same secondary school via both the eSSPA and in paper Application Form), these applications will be regarded as one application only. Hence, duplicate applications will not increase the chance of a student being allocated to the school.
- 3) Besides, parents/ guardians should not submit applications bearing the same application number to two different secondary schools via the eSSPA and in paper Application Form. Otherwise, the DP applications of their child will be rendered void.
- 4) To efficiently handle the large number of applications, each login to the eSSPA is limited to 30 minutes. Please complete the application procedures within 30 minutes. If necessary, parents/ guardians may use the "Save as Draft" function and continue with submitting the application by retrieving the draft in a new login session.

# **Steps for Submitting DP Applications**

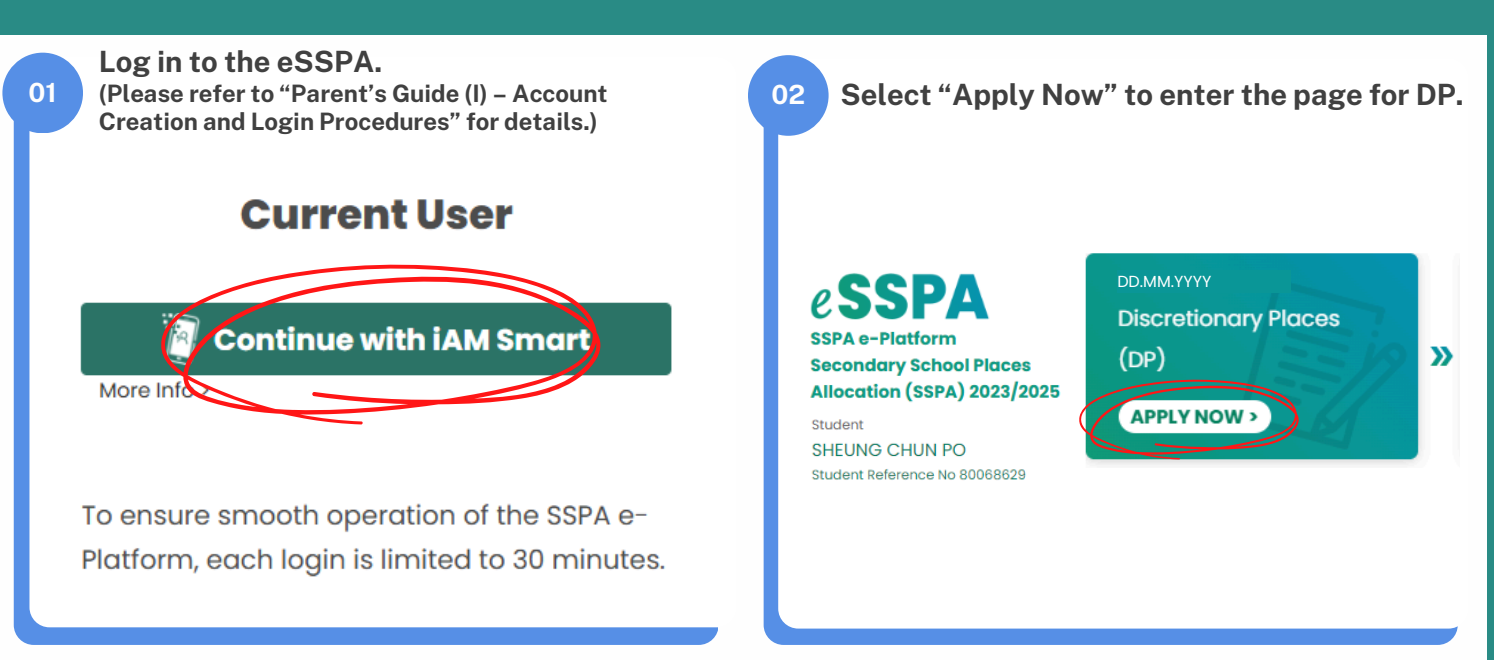

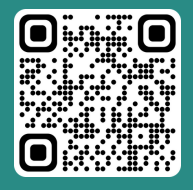

"iAM Smart" Homepage www.iamsmart.gov.hk/en/ or scan the QR code on the left SSPA e-Platform Homepage https://esspa.edb.gov.hk or scan the QR code on the right

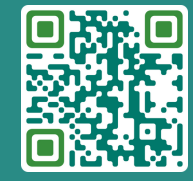

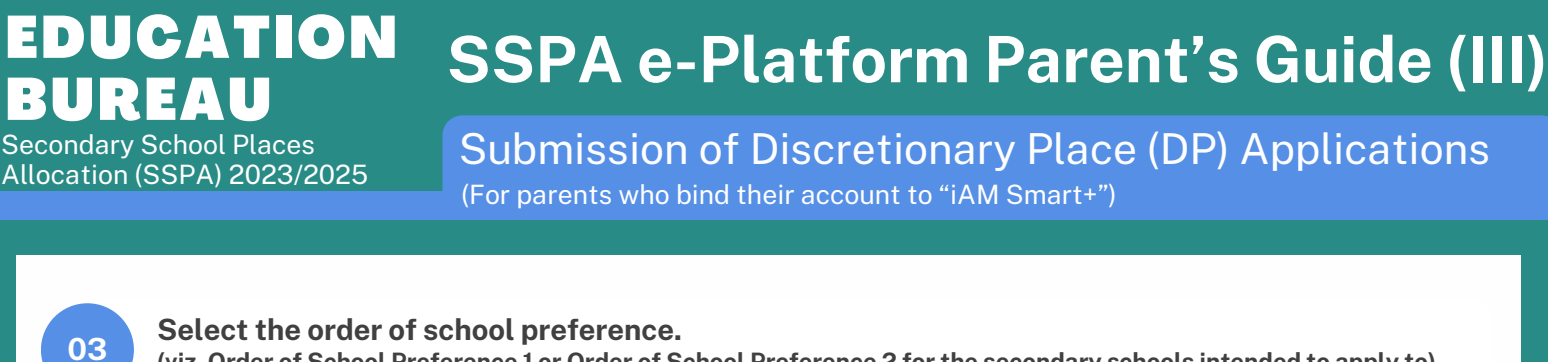

(viz. Order of School Preference 1 or Order of School Preference 2 for the secondary schools intended to apply to)

#### **Application for Secondary One Discretionary Places**

| Secondary One Discretionary Place<br>Order of School Preference 1 (First Choice)  | APPLY NOW |
|-----------------------------------------------------------------------------------|-----------|
| Secondary One Discretionary Place<br>Order of School Preference 2 (Second Choice) | APPLY NOW |

Select/ input the "Name of Secondary School Applied to". The eSSPA would display the address of secondary school concerned to prevent parents/ guardians from confusing secondary schools of similar names.

### Order of School Preference 1 (First Choice)

Name of Secondary School Applied to

999 - KOWLOON CITY DISTRICT-LUI KEE SECONDARY SCHOOL

School Address : KOWLOON TONG K

| _ |  |
|---|--|
|   |  |
|   |  |
|   |  |
|   |  |

04

Fill in the contact information required by the school.

#### Contact information required by the school

Secondary school may contact parents on matters related to this DP application, e.g. interview arrangements (if applicable), notification for successful DP applicants (if applicable), etc.

Correspondence address

XXXXXX

Contact telephone number

00000000

Email address

xxxxxx@xxxxx.com

х

# SSPA e-Platform Parent's Guide (III)

Secondary School Places Allocation (SSPA) 2023/2025 Submission of Discretionary Place (DP) Applications

(For parents who bind their account to "iAM Smart+")

#### 06 Upload supporting documents required by the secondary school. Upload Supporting Documents Required by the School () Files size: The total file size of files uploaded for the two DP applications must be 25 MB or below, i.e. DP application for Order of School Preference 1 and Order of School Preference 2 each has a file size limit of 12.5MB. (0.00 MB used) () The system supports PDF format and common image file formats (GIF, BMP, PNG and JPEG) Tips for the Uploading of supporting documents () Since the supporting documents collected by secondary schools may vary, parents should upload the documents required by the secondary school to the corresponding folder(s). If parents have further enquiries about the required documents, please contact the secondary school(s) direct () If the file size of the uploaded file is too large, please consider reducing the image resolution or using software to compress the size of the photo or file. () The e-Platform will merge and compress the supporting documents to be submitted to the secondary school applied to. Therefore, if parents need to submit more than one supporting document (i.e. uploading multiple documents to the same folder), please upload the documents in the order they should be merged, and the e-Platform will merge them accordingly () Parents may preview and review the supporting document(s) after they have been merged and compressed in the next step. Upload a copy of the student's identity document(s). 07 (e.g. Hong Kong Identity Card, Hong Kong Birth Certificate or other identity documents) **Student's Identity Document** Upload a copy of the student's identity document(s) Mandatory submission: Yes () Maximum number of uploading files: 1 Choose File No file selected Since the supporting documents collected by secondary schools may vary, parents/ guardians should upload the 08 documents required by the secondary school to the corresponding folder(s). If there are further enquiries about the required documents, please contact the secondary school(s) direct. **School-based Application Form** The duly completed admission form of the secondary school (i) Mandatory submission: Yes Maximum number of uploading files: 1 Choose File No file selected **Report Cards** Copy of P5 and P6 Report Card (i) Mandatory submission: No () Maximum number of uploading files: 10 Choose File No file selected

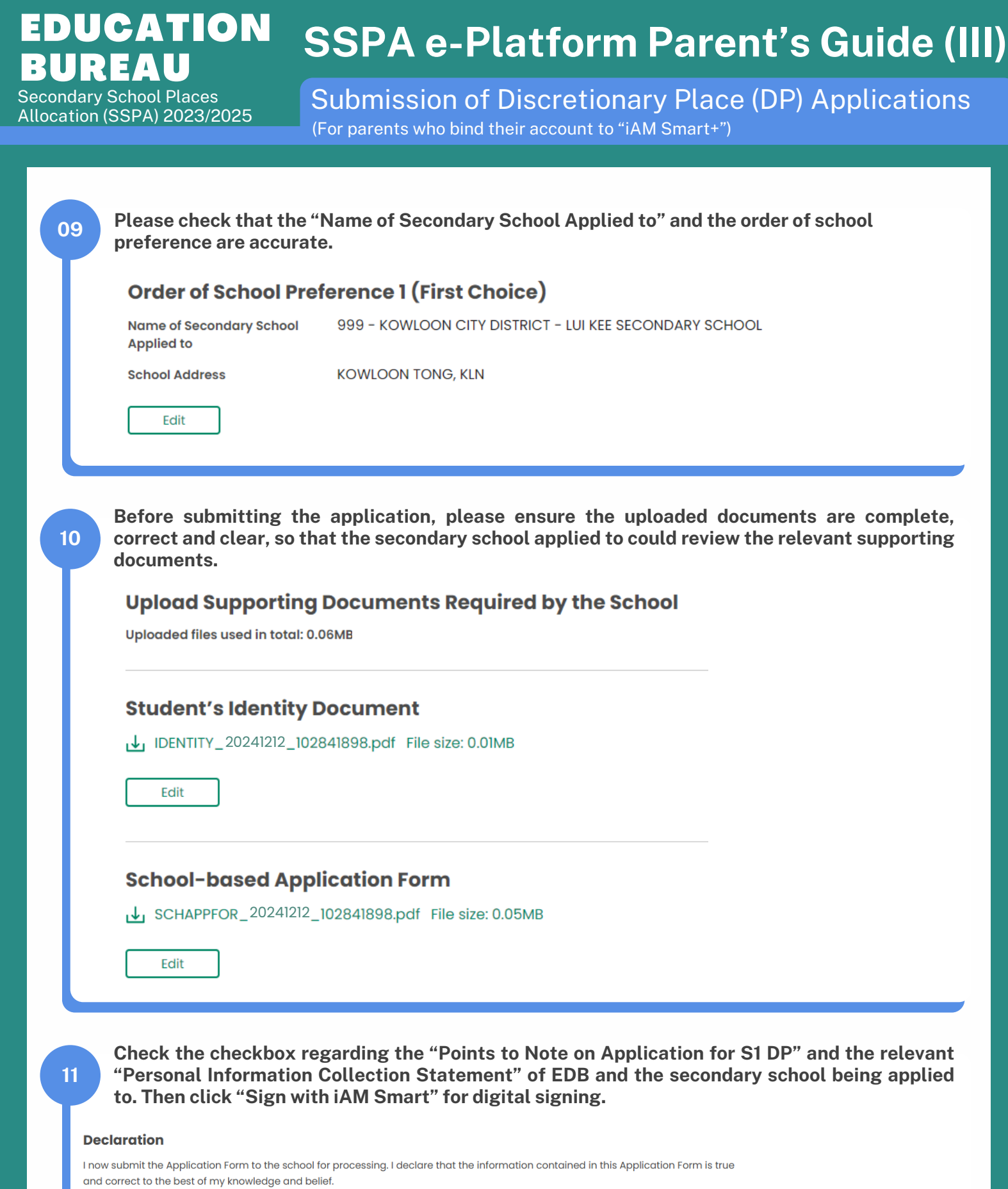

| ✓ | I have read and understood the content of the Points to Note on Application for Secondary One Discretionary Places and Personal Information Collection Statement of this Application Form |
|---|----------------------------------------------------------------------------------------------------|

V I have read and understood the Personal Information Collection Statement on the website of the secondary school applied to.

Signature of Parent/Guardian

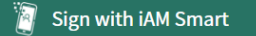

More Info

#### **EDUCATION** SSPA e-Platform Parent's Guide (III) BUREAU Submission of Discretionary Place (DP) Applications Secondary School Places

Allocation (SSPA) 2023/2025

14

(For parents who bind their account to "iAM Smart+")

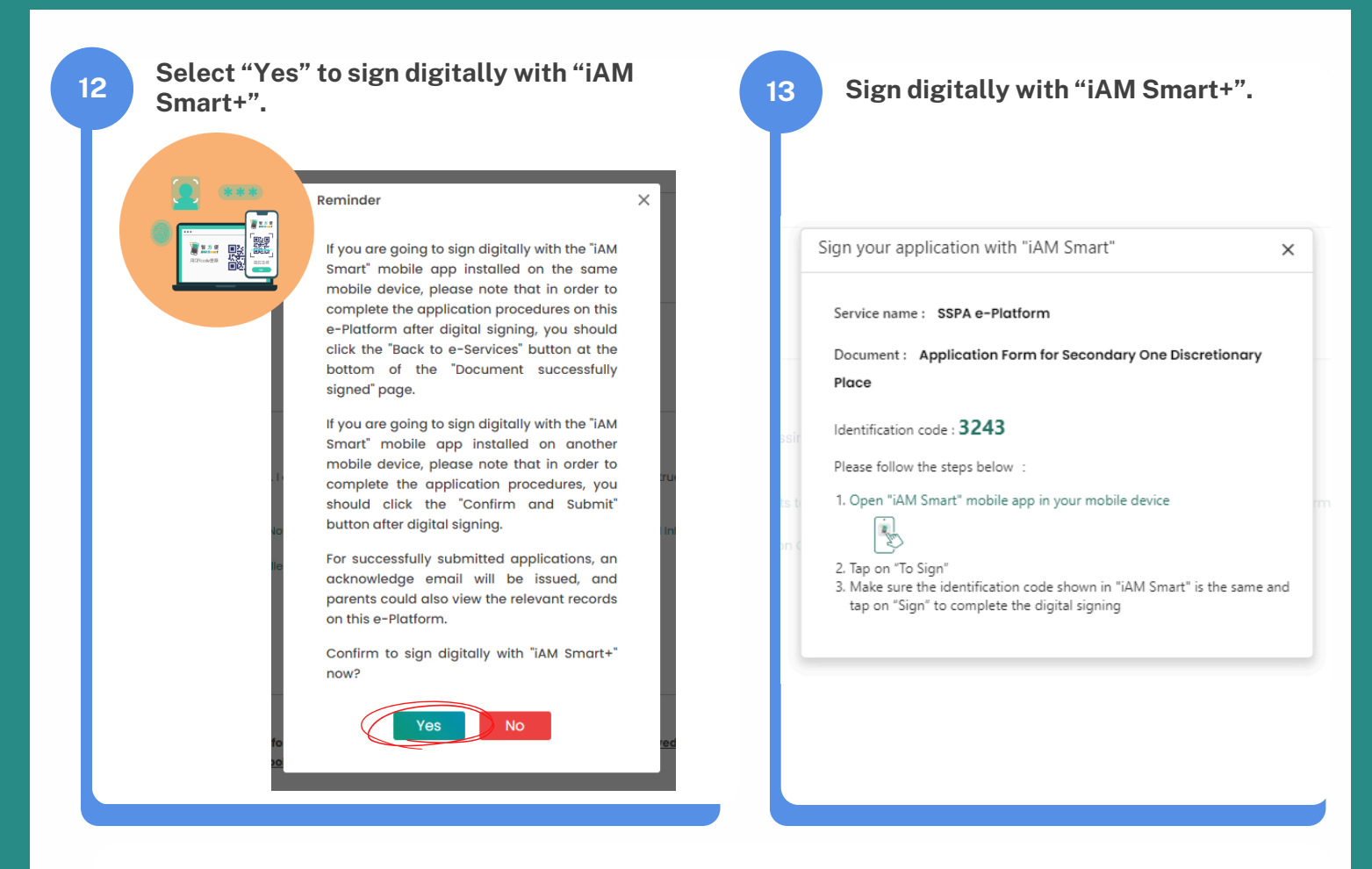

If parents/ guardians are going to sign digitally with the "iAM Smart" mobile app installed on the same mobile device, please note that in order to return to the eSSPA to complete the application procedures after digital signing, you should click "OK" at the bottom of the "Document successfully signed" page.

|                  | Reminder<br>If you are going to sign digitally with the "iAM<br>Smart" mobile app installed on the same<br>mobile device, please note that in order to<br>complete the application procedures on this<br>e-Platform after digital signing, you should<br>click the "Back to e-Services" button at the<br>bottom of the "Document successfully<br>signed" page.<br>If you are going to sign digitally with the "iAM<br>Smart" mobile app installed on another<br>mobile device, please note that in order to<br>complete the application procedures, you<br>should click the "Confirm and Submit" | ×   | Testing<br>Festing<br>Testing<br>Topocument successfully<br>signed Testing<br>Testing |
|------------------|----------------------------------------------------------------------------------------------------|-----|---------------------------------------------------------------------------------------|
| fo<br>Lie<br>Lie | For successfully submitted applications, an acknowledge email will be issued, and parents could also view the relevant records on this e-Platform.<br>Confirm to sign digitally with "iAM Smart+" now?                                                                                                    | ec. | Testing<br>Testing<br>OK                                                              |

#### **EDUCATION BUREAU** Secondary School Places Submission of Discretionary Place (DP) Applications

Allocation (SSPA) 2023/2025

Submission of Discretionary Place (DP) Applications (For parents who bind their account to "iAM Smart+")

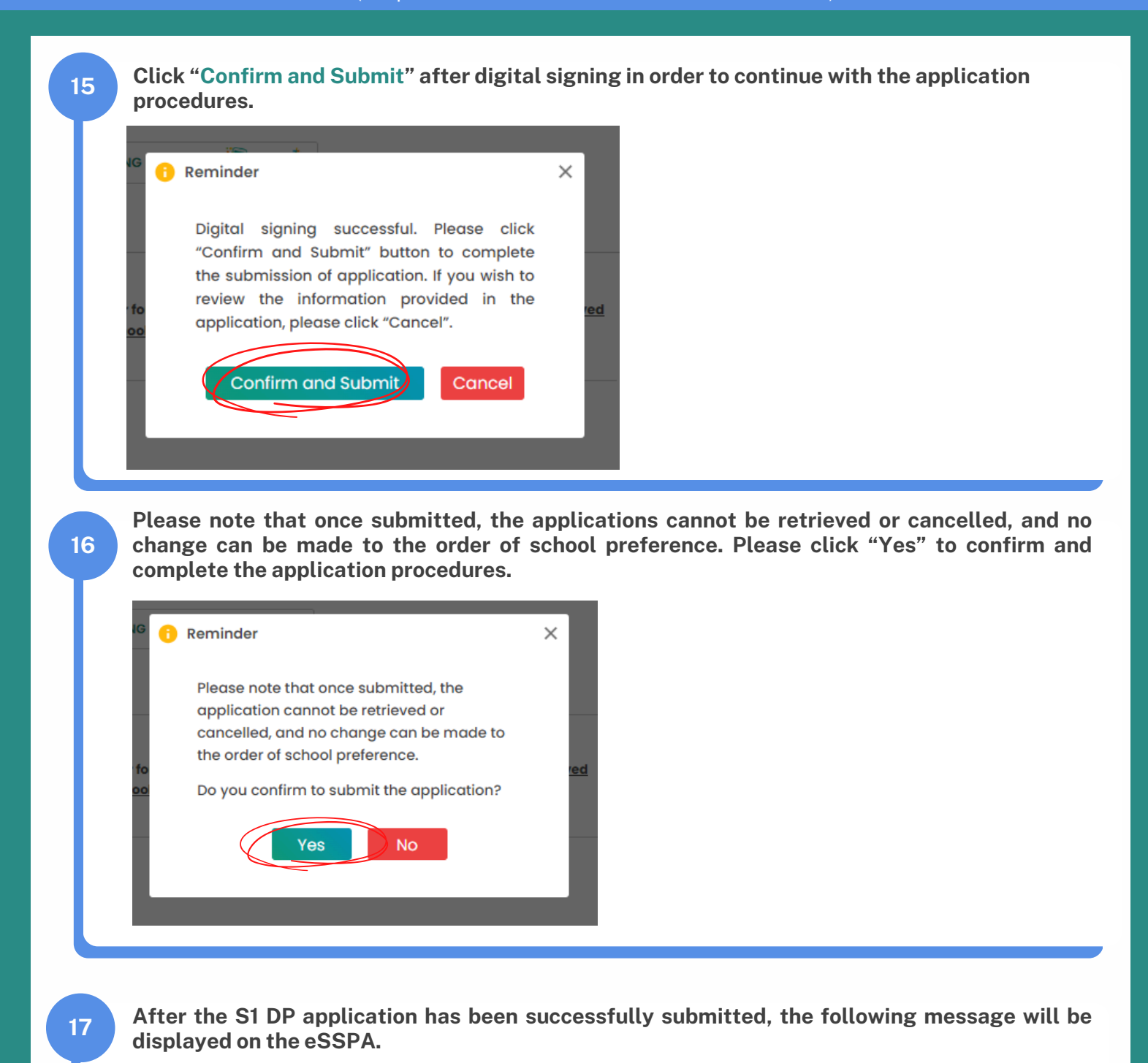

Submitted Successfully

Submission Time: DD.MM.YYYY. HH:MM:SS

You application for Order of School Preference (First Choice) is submitted. Disregard the applications are submitted in paper form or via the SSPA e-Platform, each student may apply to not more than two participating secondary schools listed in the Handbook for Application for Secondary One Discretionary Places (Handbook), otherwise his/her chance of acquiring a DP will be forfeited. All participating secondary schools (including Jockey Club Ti-I College) are required to, after processing DP applications, notify parents of all successful applicants of their children's inclusion in the Successful Lists for Discretionary Places by letter and phone on **31 March 2025**.

# SSPA e-Platform Parent's Guide (III)

Secondary School Places Allocation (SSPA) 2023/2025 Submission of Discretionary Place (DP) Applications (For parents who bind their account to "iAM Smart+")

| Application Otato                                                                                                    |                                                                                                    |                                                           |                           |                                  |
|----------------------------------------------------------------------------------------------------|----------------------------------------------------------------------------------------------------|-----------------------------------------------------------|---------------------------|----------------------------------|
| Application Status                                                                                                    |                                                                                                    | Status                                                    | Data Submitted            | School Supporting Decumor        |
| Order of School Preference                                                                                                    |                                                                                                    | Status                                                    | Date Submitted            | School Supporting Documer        |
| Order of School Preference 1                                                                                                    | (First Choice)                                                                                                    | SUBMITTED                                                 | DD.MM.YYYY HH:MM:SS       | Uploaded to secondary<br>school  |
| Secondary One<br>Order of Sc                                                                                                    | Discretionary Place<br>Chool Preference 2                                                                                                    | (Second Choice)                                           |                           | APPLY NOW                        |
| Parents/ Guardians<br>submission of the ap                                                                                                    | will also recei<br>pplication.                                                                                                    | ive an email fro                                          | m the eSSPA               | confirming the su                |
| Dear SHEUNG FINE LOT                                                                                                    |                                                                                                    |                                                           |                           |                                  |
| The Application for Secondary One<br>Parents may also view and print the                                                                                                    | Discretionary Places Order<br>application submission rec                                                                                                    | of School Preference 1 (First<br>cord on SSPA e-Platform. | Choice) of the student S  | HEUNG CHUN PO is submitted via S |
| For enquiries, please contact secon                                                                                                    | dary school applied for or t                                                                                                    | he School Places Allocation S                             | ection of the EDB at 2832 | 2 7740 or 2832 7700.             |
|                                                                                                    |                                                                                                    |                                                           |                           |                                  |
| School Places Allocation Section, ED                                                                                                    | B                                                                                                    |                                                           |                           |                                  |
| School Places Allocation Section, ED                                                                                                    | B<br>do not reply.)                                                                                                    |                                                           |                           |                                  |
| School Places Allocation Section, ED                                                                                                    | <sup>iB</sup><br>do not reply.)                                                                                                    |                                                           |                           |                                  |
| Chool Places Allocation Section, ED<br>This is an automated email, please<br><b>Parents/ Guardians</b><br><b>Submitted Application</b><br>Date Submitted DD.MM.YYYY. HH:M                                                                                                    | B<br>do not reply.)<br>may also view/<br>Record<br>M:SS                                                                                                    | print the applica                                         | tion submissio            | on record.                       |
| Chool Places Allocation Section, ED<br>This is an automated email, please<br>Parents/ Guardians<br>Submitted Application<br>Date Submitted DD.MM.YYYY, HH:M<br>Submission Date and Time                                                                                                    | B<br>do not reply.)<br>may also view/<br>Record<br>M:SS<br>DD.MM.YYYY. HH:MM:SS                                                                                                    | print the applica                                         | tion submissio            | on record.                       |
| Chool Places Allocation Section, ED<br>This is an automated email, please<br><b>Parents/ Guardians</b><br><b>Submitted Application</b><br>Date Submitted DD.MM.YYYY. HH:M<br>Submission Date and Time<br>SSPA Cycle                                                                                                    | B<br>do not reply.)<br>may also view/<br>Record<br>M:SS<br>DD.MM.YYYY. HH:MM:SS<br>2023/2025                                                                                            | print the applica                                         | tion submissio            | on record.                       |
| Chool Places Allocation Section, ED<br>This is an automated email, please<br><b>Parents/ Guardians</b><br><b>Submitted Application</b><br>Date Submitted DD.MM.YYYY. HH:M<br>Submission Date and Time<br>SSPA Cycle<br>Applicant Information                                                                                                    | B<br>do not reply.)<br>may also view/<br>Record<br>M:SS<br>DD.MM.YYYY. HH:MM:SS<br>2023/2025                                                                                            | print the applica                                         | tion submissio            | on record.                       |
| Chool Places Allocation Section, ED<br>This is an automated email, please<br>Parents/ Guardians<br>Submitted Application<br>Date Submitted DD.MM.YYYY. HH:M<br>Submission Date and Time<br>SSPA Cycle<br>Applicant Information<br>Student Reference No.                                                                                                    | MB<br>do not reply.)<br>may also view/<br>Record<br>M:SS<br>DD.MM.YYYY. HH:MM:SS<br>2023/2025<br>80068629                                                                               | print the applica                                         | tion submissio            | on record.                       |
| Chool Places Allocation Section, ED<br>This is an automated email, please<br><b>Parents/ Guardians</b><br><b>Submitted Application</b><br>Date Submitted DD.MM.YYYY. HH:M<br>Submission Date and Time<br>SSPA Cycle<br><b>Applicant Information</b><br>Student Reference No.<br>Application No.                                                                                                    | B<br>do not reply.)<br>may also view/<br>Record<br>M:SS<br>DD.MM.YYYY. HH:MM:SS<br>2023/2025<br>80068629<br>6862202H                                                                    | print the applica                                         | tion submissio            | on record.                       |
| Chinese Name of Student                                                                                                    | B<br>do not reply.)<br>analy also view/<br>Record<br>M:SS<br>DD.MM.YYYY. HH:MM:SS<br>2023/2025<br>80068629<br>686220ZH<br>常進步                                                           | print the applica                                         | tion submissio            | on record.                       |
| Chinese Name of Student                                                                                                    | BB<br>do not reply.)<br>aray also view/<br>Record<br>M:SS<br>DD.MM.YYYY. HH:MM:SS<br>2023/2025<br>80068629<br>6862202H<br>常進步<br>SHEUNG CHUN PO                                         | print the applica                                         | tion submissio            | n record.                        |
| Chinese Name of Student<br>School Places Allocation Section, ED<br>This is an automated email, please<br><b>Parents/ Guardians</b><br><b>Submitted Application</b><br>Date Submitted DD.MM.YYYY. HH:M<br>Submission Date and Time<br>SSPA Cycle<br><b>Applicant Information</b><br>Student Reference No.<br>Application No.<br>Chinese Name of Student<br>English Name of Student<br>Sex                                                           | BB<br>do not reply.)<br>array also view/<br>Record<br>M:SS<br>DD.MM.YYYY. HH:MM:SS<br>2023/2025<br>80068629<br>6862202H<br>常進歩<br>SHEUNG CHUN PO<br>MALE                                | print the applica                                         | tion submissio            | on record.                       |
| Chinese Name of Student<br>School Places Allocation Section, ED<br>This is an automated email, please<br><b>Parents/ Guardians</b><br><b>Submitted Application</b><br>Date Submitted DD.MM.YYYY. HH:M<br>Submission Date and Time<br>SSPA Cycle<br><b>Applicant Information</b><br>Student Reference No.<br>Application No.<br>Chinese Name of Student<br>English Name of Student<br>Sex<br>Date of Birth (DD.MM.YYYY)<br>Primary School Attending | BB<br>do not reply.)<br>and a second<br>Record<br>DD.MM.YYYY. HH:MM:SS<br>2023/2025<br>80068629<br>6862202H<br>常進步<br>SHEUNG CHUN PO<br>MALE<br>DD.MM.YYYY<br>LUI KEE SCHOOL            | print the applica                                         | tion submissio            | on record.                       |
| Chool Places Allocation Section, ED<br>This is an automated email, please<br><b>Parents/ Guardians</b><br><b>Submitted Application</b><br>Date Submitted DD.MM.YYYY, HHM<br>Submission Date and Time<br>SSPA Cycle<br><b>Applicant Information</b><br>Student Reference No.<br>Application No.<br>Chinese Name of Student<br>English Name of Student<br>Sex<br>Date of Birth (DD.MM.YYYY)<br>Primary School Attending                              | B<br>do not reply.)<br>A<br>A<br>A<br>A<br>A<br>A<br>A<br>A<br>A<br>A<br>A<br>A<br>A                                                                                                    | print the applica                                         | tion submissio            | on record.                       |
| Chool Places Allocation Section, ED<br>This is an automated email, please<br>Parents/ Guardians<br>Submitted Application<br>Date Submitted DD.MM.YYYY. HH:M<br>Submission Date and Time<br>SSPA Cycle<br>Applicant Information<br>Student Reference No.<br>Application No.<br>Chinese Name of Student<br>English Name of Student<br>Sex<br>Date of Birth (DD.MM.YYYY)<br>Primary School Attending<br>Order of School Preferent                     | B<br>do not reply.)<br>A Record<br>M:SS<br>DD.MM.YYYY. HH:MM:SS<br>2023/2025<br>80068629<br>6862202H<br>常進步<br>SHEUNG CHUN PO<br>MALE<br>DD.MM.YYYY<br>LUI KEE SCHOOL<br>SHEUNG CHUN PO | print the applica                                         | tion submissio            | on record.                       |

# SSPA e-Platform Parent's Guide (III)

Secondary School Places Allocation (SSPA) 2023/2025 Submission of Discretionary Place (DP) Applications (For parents who bind their account to "iAM Smart+")

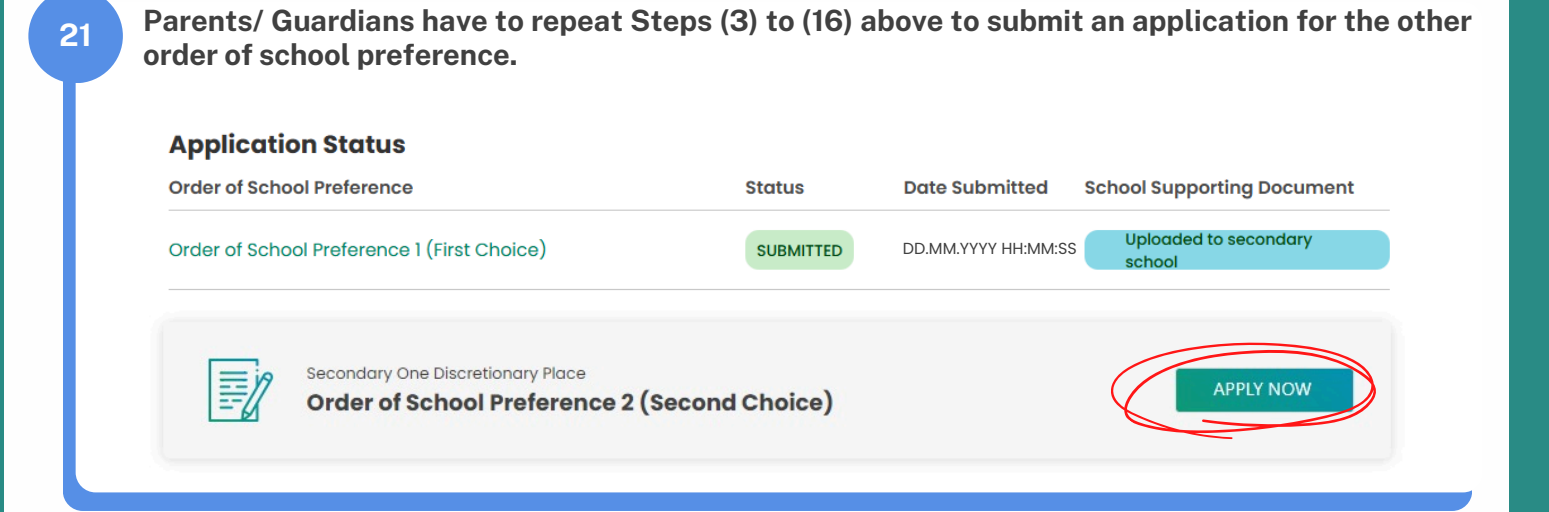